# Hospital

- **<u>Check off your Type of professional</u>**

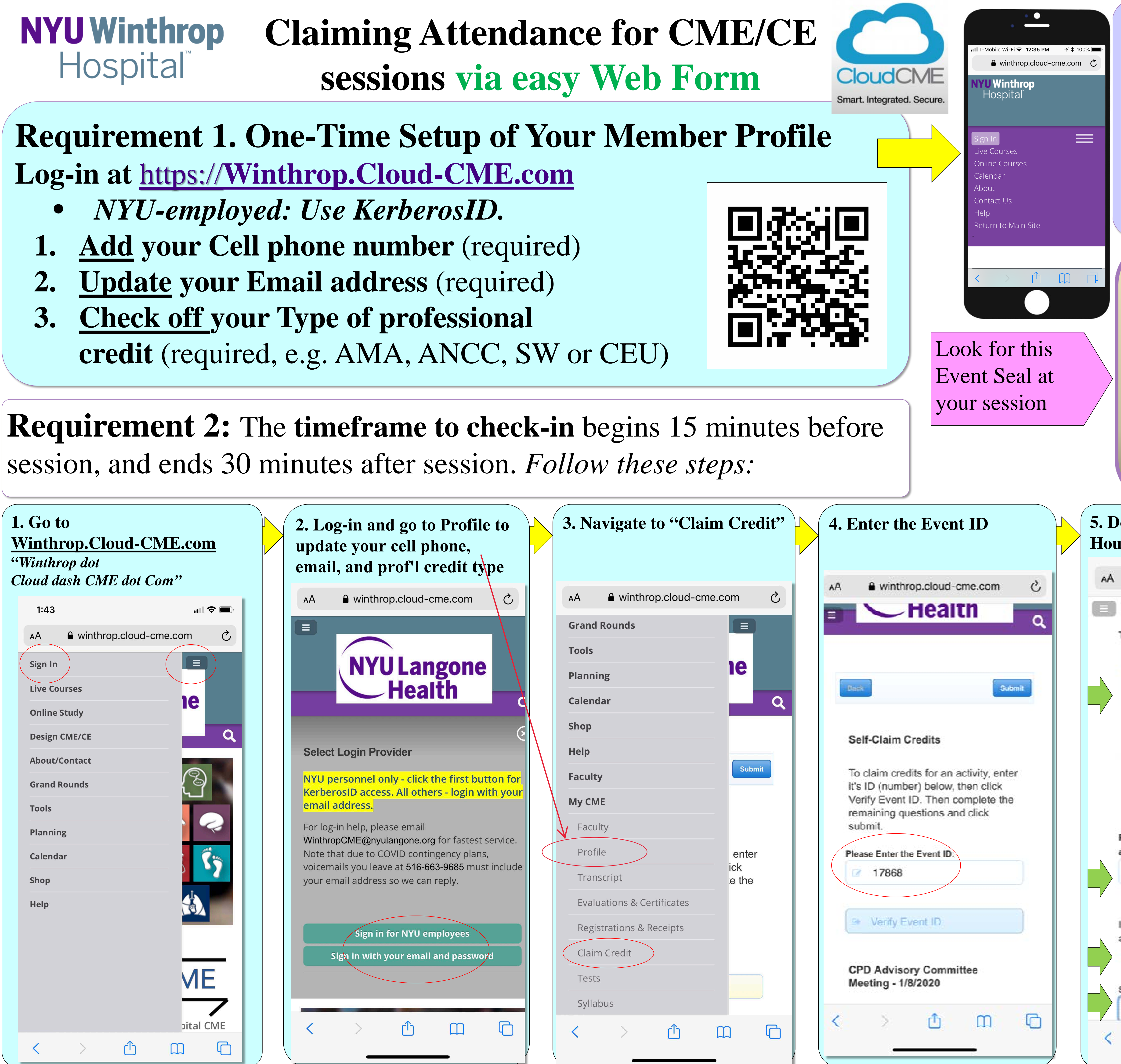

| <ul> <li>Log-in Tips:</li> <li>NYU-employed: Use KerberosID.</li> <li>Non-NYU-employed: Reset password by clicking "Forgot Your Password?")</li> <li>Don't create a 2<sup>nd</sup> member account, this scatters your credits across multiple profiles</li> <li>For other help contact</li> </ul>                                                                                                    |                                                                                                    |  |
|----------------------------------------------------------------------------------------------------|----------------------------------------------------------------------------------------------------|--|
| WinthropCME@nyulangone.org                                                                                                    |                                                                                                    |  |
| <i>E-Sign-in</i><br><u>Winthrop.Cloud-CME.com</u><br>Series:                                                                                                    |                                                                                                    |  |
| For / /                                                                                                    | 's session,                                                                                                    |  |
| NYU Wint                                                                                                    | throp CPD                                                                                                    |  |
| esignate your Type of Credit,<br>rs attended, Attest and Sign                                                                                                    | 6. Credit immediately appears<br>on your transcript                                                                                                    |  |
| ● winthrop.cloud-cme.com ♂                                                                                                    | AA                                                                                                    |  |
| Image: Tronzozo         Image: Tronzozo         Image: Tronzoz | Image: Second state state sta |  |
| Available credits for this activity:<br>AMA PRA Category 1 Credits™<br>(1.00 hours), CME - Non-Physician<br>(Attendance) (1.00 hours), ANCC<br>Contact Hours (1.00 hours), Social<br>Work CEUs (1.00 hours)                                                                                                    | Evaluations and Certificates<br>After receiving credit, certificates will be displayed<br>area for 1-3 months. Please print or save any cert<br>before this time period ends. (Note: All credits wi<br>recorded on transcripts, available for download 2-                                                                                                    |  |
| 1                                                                                                    | disappear from transcripts.)                                                                                                    |  |
| attest that I have completed the above<br>activity.<br>Yes<br>Signature                                                                                                    | Credit<br>DateCourseTitle<br>CertifiedEvaluationsCertified9/4/2019Certified<br>Training for<br>CME Field<br>Agents<br>(Download<br>yourComplete<br>EvaluationImage: Complete<br>Evaluation                                                                                                    |  |
|                                                                                                    | < > <u>0</u> C                                                                                                    |  |

## **NYU Winthrop Claiming Attendance for CME/CE** Hospital sessions via TEXTING

# **Requirement 1. One-Time Setup of Your Member Profile** Log-in at <a href="https://winthrop.Cloud-CME.com">https://winthrop.Cloud-CME.com</a>

- NYU-employed: Use KerberosID.
- Add your Cell phone number (required)
- **Update your Email address** (required) 2.
- **Check off your Type of professional** 3. credit (required, e.g. AMA, ANCC, SW or CEU)

## **Requirement 2:** The timeframe to check-in begins 15 minutes before session, and ends 30 minutes after session. Follow these steps:

**Locate the Event ID** /Event Badge displayed at the CME session you attend (usually 4 or more digits, e.g. "17868".

E-Sign-in Winthrop.Cloud-CME.com Series: Prevention Grand Rounds For <u>1/8/20</u>'s session, the Event ID is: 17-8-6-8-**NYU Winthrop CPD** 

2. For mobile sign-in, **text the Event ID** to: (516) 500-8086

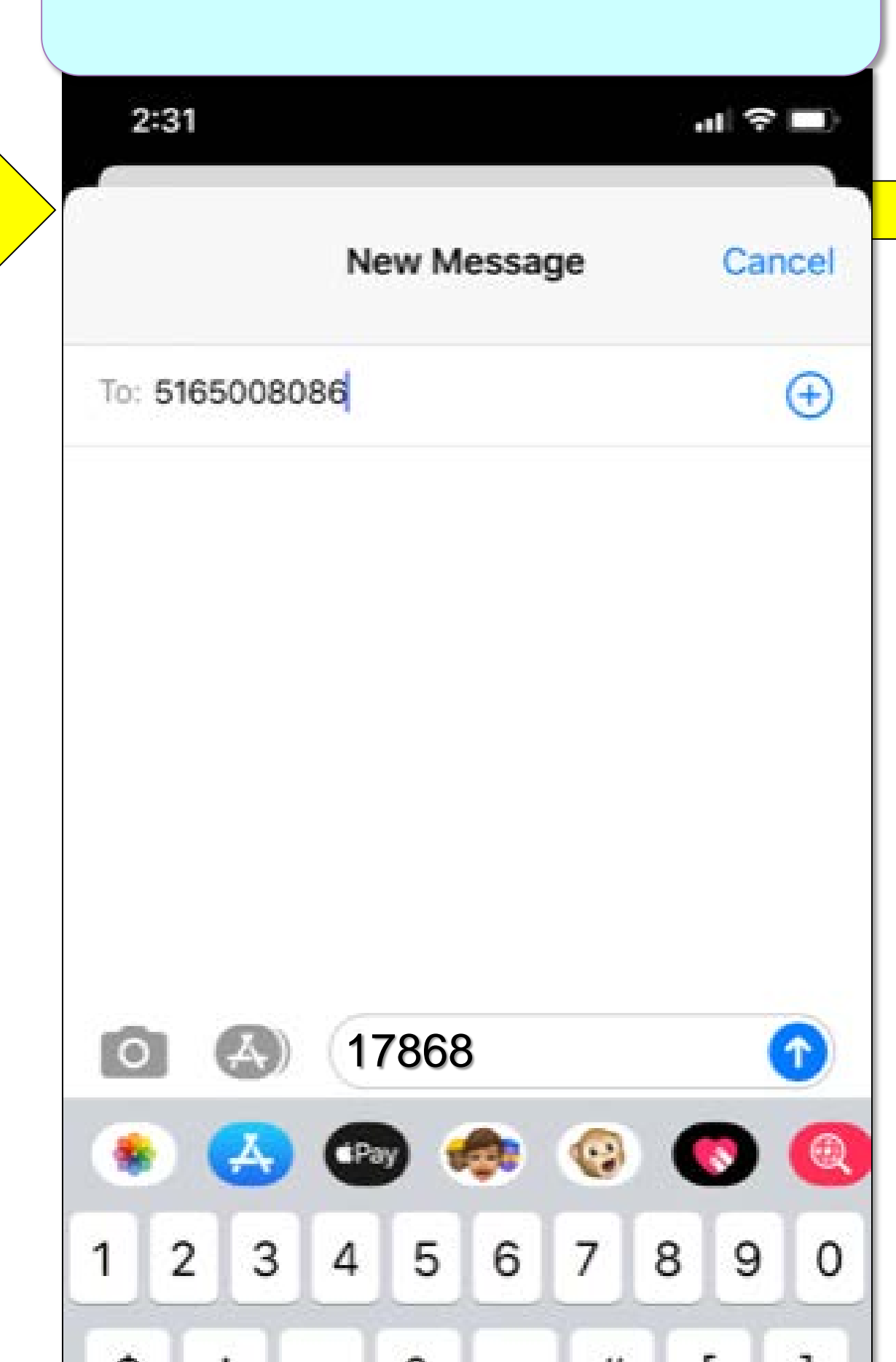

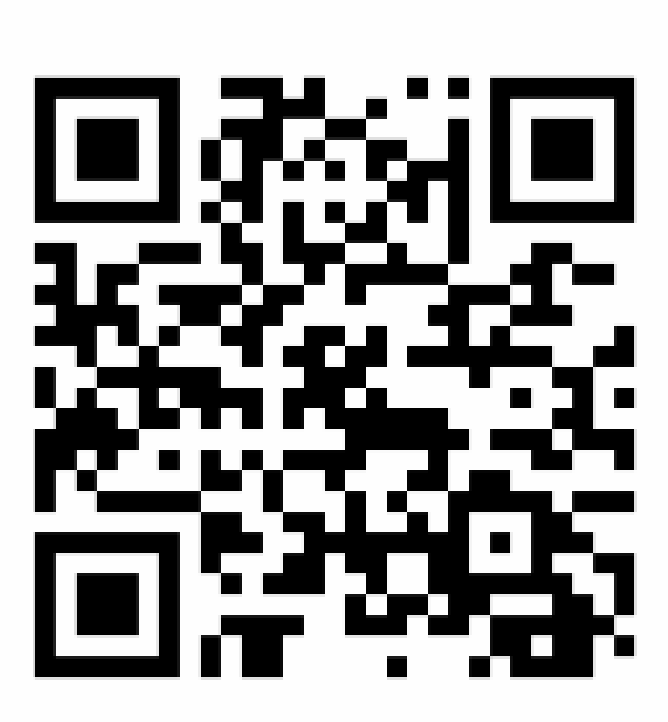

Smart. Integrated. Secure

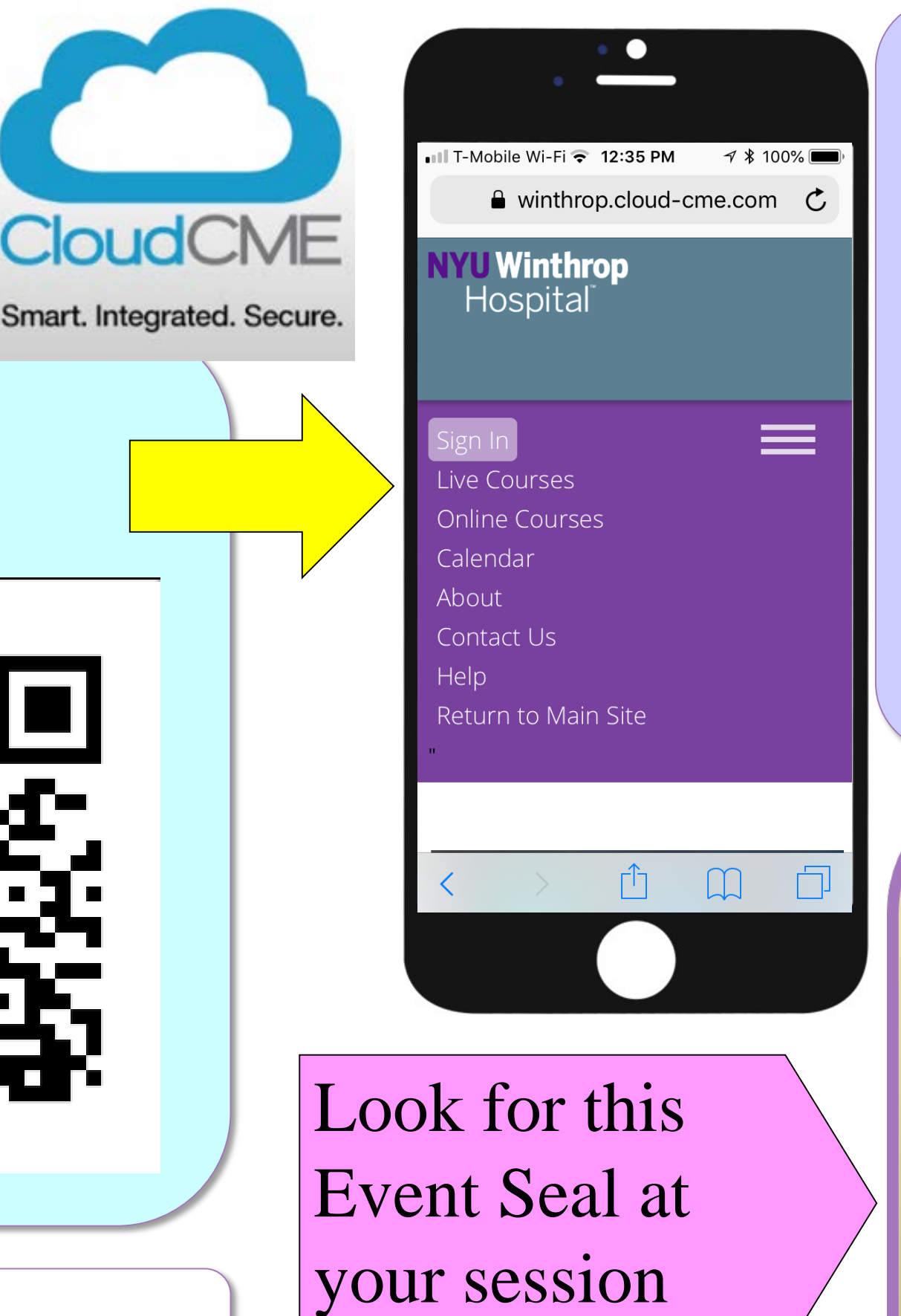

Optional: save this number in your contacts as "Winthrop Credits") for frequent use. Cancel Done

Add Photo First name Last name Winthrop Credits 0 mobile > (516) 500-8086 0 qwertyuiop

**3. If your cell phone number** member profile (as in Step 1 text reply asking you to text y Type your email address as your cell number into your Cl

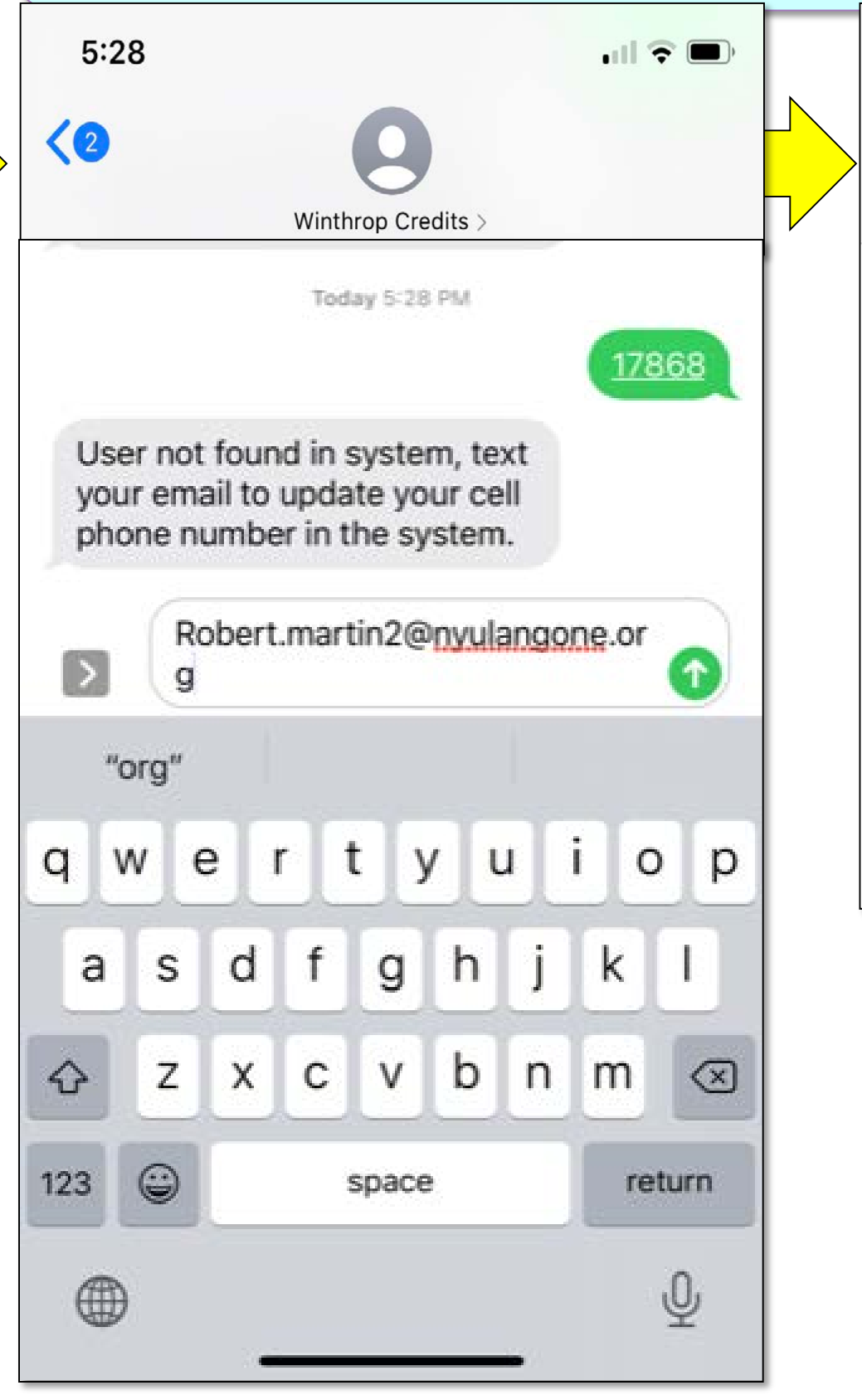

| <ul> <li>Log-in Tips:</li> <li>NYU-employed: Use KerberosID.</li> <li>Non-NYU-employed: Reset password by clicking "Forgot Your Password?")</li> <li>Don't create a 2<sup>nd</sup> member account, this scatters your credits across multiple profiles</li> <li>For other help contact WinthropCME@nyulangone.org</li> </ul>                |                                                                                                    |  |
|----------------------------------------------------------------------------------------------------|----------------------------------------------------------------------------------------------------|--|
| <i>E-Sign-in</i><br><u>Winthrop.Cloud-CME.com</u><br>Series:                                                                                                    |                                                                                                    |  |
| For /   / 's session,   the Event ID is:                                                                                                    |                                                                                                    |  |
| r <u>is not listed</u> in your<br>I), you'll get an SMS<br>your email address.<br>a text reply, to add<br>loudCME account.                                                                                                    | 4: If you receive an <b>SMS</b><br><b>Thank you response</b> , your<br>CME or CE credit for the<br>session was saved to your<br>transcript.     |  |
| 1:10<br>Winthrop CME Sign-In ><br>Text Message<br>Aug 31, 2016, 1:31 PM<br>RAMartin@winthrop.org<br>Thank You Robert A Martin,<br>MBA, CHCP, your phone<br>number has been updated to:<br>9173194393. If documenting<br>attendance for an activity, you<br>now need to text the activity<br>code provided at the meeting<br>to this number. | 13014         Thank you Robert A         Martin, MBA, CHCP, we         have recorded your         attendance for Textable         Grand Rounds. |  |